## To select your schedule by affiliate group:

1.) Select "Schedule"

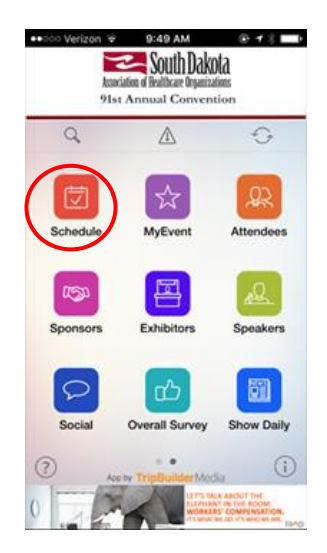

|     | _     |     |        |      |
|-----|-------|-----|--------|------|
| 2.) | Press | the | funnel | icon |

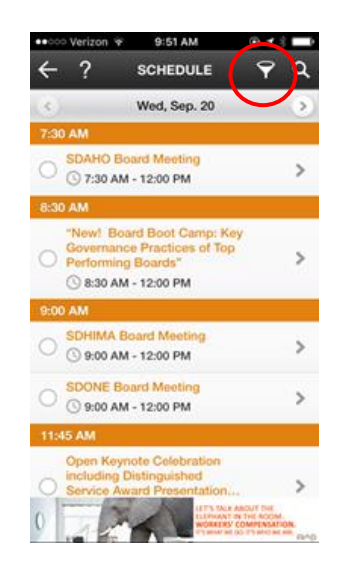

3.) Select your affiliate group

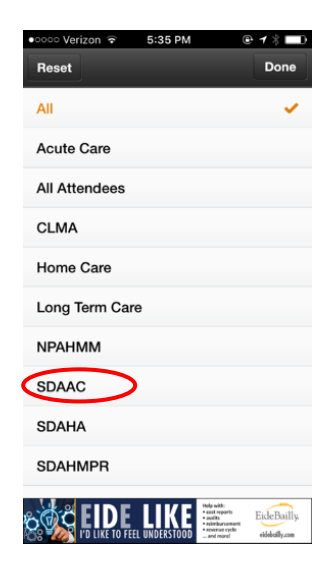

## To set up a custom schedule of your own:

1. Select "MyEvent"

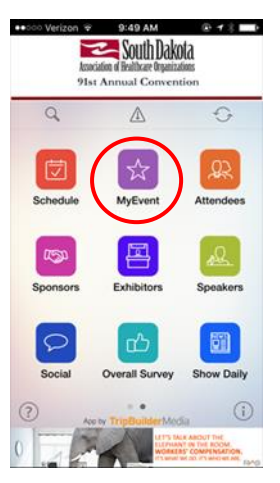

2. Select "MySchedule"

|           | ••∘∘∘ Verizon 🗢 | 9:50 AM   | ⊕ <b>1</b> 3∎) |
|-----------|-----------------|-----------|----------------|
|           | ÷               | MYEVENT   | Export         |
| $\langle$ | MySchedule      | $\supset$ | >              |
|           | MyContacts      |           | >              |
|           | MyBooths        |           | >              |
|           | MyNotes         |           | >              |
|           |                 |           |                |

3. Press the + sign in the upper right hand side of the screen

| ••ooo Veri | zon 👻   | 9:51 AM     |             | © 7 * |
|------------|---------|-------------|-------------|-------|
| ← ‼        | : N     | IYSCHED     | ULE         | ( +   |
| ۲          |         |             |             |       |
| Click the  | +' icon | to add entr | ies to this | list. |
|            |         |             |             |       |
|            |         |             |             |       |
|            |         |             |             |       |
|            |         |             |             |       |
|            |         |             |             |       |
|            |         |             |             |       |
|            |         |             |             |       |

4. Select "Add Scheduled Event"

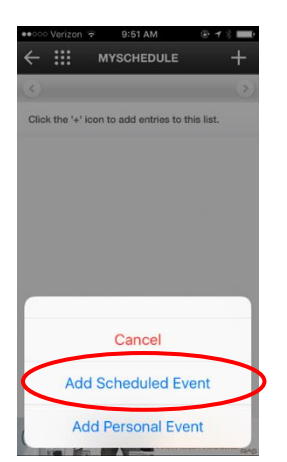

5. Choose session you would like to add to your personalized agenda.

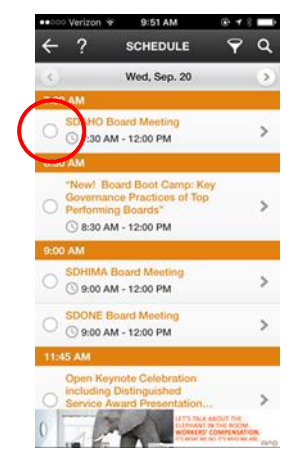